「貸出状況詳細」から貸出延長手続きができます。

※以下の場合は貸出延長ができないため、「貸出延長」ボタンも表示されません。

予約が入っている資料

延滞している資料

すでに貸出延長の手続きをしている資料

「貸出状況一覧」から

|                           | 貸出状況一覧                                                                                                    |                                           |                             |  |                                                                                                    |  |  |  |                                                                        |  |      |            |  |  |  |  |        |                                           |       |             |             |      |  |  |  |                                     |                   |  |  |      |  |  |  |      |  |  |
|---------------------------|----------------------------------------------------------------------------------------------------|-------------------------------------------|-----------------------------|--|----------------------------------------------------------------------------------------------------|--|--|--|------------------------------------------------------------------------|--|------|------------|--|--|--|--|--------|-------------------------------------------|-------|-------------|-------------|------|--|--|--|-------------------------------------|-------------------|--|--|------|--|--|--|------|--|--|
|                           |                                                                                                    |                                           | 1 ~ 3 <mark>件(</mark> 全3 件) |  |                                                                                                    |  |  |  |                                                                        |  |      |            |  |  |  |  |        |                                           |       |             |             |      |  |  |  |                                     |                   |  |  |      |  |  |  |      |  |  |
|                           |                                                                                                    |                                           | 10件 🗸 再表示                   |  |                                                                                                    |  |  |  |                                                                        |  |      |            |  |  |  |  |        |                                           |       |             |             |      |  |  |  |                                     |                   |  |  |      |  |  |  |      |  |  |
|                           | <ul> <li>              新設                 # 12                 <b>エコノミスト 2016年10月4</b>                  # 12                                                                                                    <tr <tr<="" td=""><td><b>1日号</b><br/>:2017/02/15</td><td></td></tr><tr><th></th><td colspan="3">予約有         藤子・F・不二雄大全集 [32]         藤子・F・不二雄/[作] 小学館 2012.8 726.1         貸出日:2017/01/25 返却予定日:2017/02/15</td></tr><tr><th></th><td colspan="2">銀河鉄道の夜   宮沢 賢治/[著] 角川書店 1996.5 913.6   貸出日:2017/01/26 返却予定日:2017/02/16</td><td>貸出延長</td></tr><tr><td colspan="4">「貸出状況詳細」から</td></tr><tr><td rowspan="3"></td><td>貸出状況詳細</td><td rowspan="2">「貸出延長」ボタンをクリックしてください。<br/>「貸出延長確認」画面に移ります。</td><td>、ださい。</td></tr><tr><td>▲<u>前へ</u></td><td><u>次へ</u>▶</td></tr><tr><td>資料概要</td><td></td><td></td></tr><tr><th></th><td>銀河鉄道の夜         宮沢 賢治/[著]         図書</td><td>角川碧店 1996.5 913.6</td><td></td></tr><tr><td></td><td>貸出詳細</td><td></td><td></td></tr><tr><th></th><td>貸出延長</td><td></td><td></td></tr></li></ul> | <b>1日号</b><br>:2017/02/15                 |                             |  | 予約有         藤子・F・不二雄大全集 [32]         藤子・F・不二雄/[作] 小学館 2012.8 726.1         貸出日:2017/01/25 返却予定日:2017/02/15 |  |  |  | 銀河鉄道の夜   宮沢 賢治/[著] 角川書店 1996.5 913.6   貸出日:2017/01/26 返却予定日:2017/02/16 |  | 貸出延長 | 「貸出状況詳細」から |  |  |  |  | 貸出状況詳細 | 「貸出延長」ボタンをクリックしてください。<br>「貸出延長確認」画面に移ります。 | 、ださい。 | ▲ <u>前へ</u> | <u>次へ</u> ▶ | 資料概要 |  |  |  | 銀河鉄道の夜         宮沢 賢治/[著]         図書 | 角川碧店 1996.5 913.6 |  |  | 貸出詳細 |  |  |  | 貸出延長 |  |  |
| <b>1日号</b><br>:2017/02/15 |                                                                                                    |                                           |                             |  |                                                                                                    |  |  |  |                                                                        |  |      |            |  |  |  |  |        |                                           |       |             |             |      |  |  |  |                                     |                   |  |  |      |  |  |  |      |  |  |
|                           | 予約有         藤子・F・不二雄大全集 [32]         藤子・F・不二雄/[作] 小学館 2012.8 726.1         貸出日:2017/01/25 返却予定日:2017/02/15                                                                                                    |                                           |                             |  |                                                                                                    |  |  |  |                                                                        |  |      |            |  |  |  |  |        |                                           |       |             |             |      |  |  |  |                                     |                   |  |  |      |  |  |  |      |  |  |
|                           | 銀河鉄道の夜   宮沢 賢治/[著] 角川書店 1996.5 913.6   貸出日:2017/01/26 返却予定日:2017/02/16                                                                                                    |                                           | 貸出延長                        |  |                                                                                                    |  |  |  |                                                                        |  |      |            |  |  |  |  |        |                                           |       |             |             |      |  |  |  |                                     |                   |  |  |      |  |  |  |      |  |  |
| 「貸出状況詳細」から                |                                                                                                    |                                           |                             |  |                                                                                                    |  |  |  |                                                                        |  |      |            |  |  |  |  |        |                                           |       |             |             |      |  |  |  |                                     |                   |  |  |      |  |  |  |      |  |  |
|                           | 貸出状況詳細                                                                                                    | 「貸出延長」ボタンをクリックしてください。<br>「貸出延長確認」画面に移ります。 | 、ださい。                       |  |                                                                                                    |  |  |  |                                                                        |  |      |            |  |  |  |  |        |                                           |       |             |             |      |  |  |  |                                     |                   |  |  |      |  |  |  |      |  |  |
|                           | ▲ <u>前へ</u>                                                                                                    |                                           | <u>次へ</u> ▶                 |  |                                                                                                    |  |  |  |                                                                        |  |      |            |  |  |  |  |        |                                           |       |             |             |      |  |  |  |                                     |                   |  |  |      |  |  |  |      |  |  |
|                           | 資料概要                                                                                                    |                                           |                             |  |                                                                                                    |  |  |  |                                                                        |  |      |            |  |  |  |  |        |                                           |       |             |             |      |  |  |  |                                     |                   |  |  |      |  |  |  |      |  |  |
|                           | 銀河鉄道の夜         宮沢 賢治/[著]         図書                                                                                                    | 角川碧店 1996.5 913.6                         |                             |  |                                                                                                    |  |  |  |                                                                        |  |      |            |  |  |  |  |        |                                           |       |             |             |      |  |  |  |                                     |                   |  |  |      |  |  |  |      |  |  |
|                           | 貸出詳細                                                                                                    |                                           |                             |  |                                                                                                    |  |  |  |                                                                        |  |      |            |  |  |  |  |        |                                           |       |             |             |      |  |  |  |                                     |                   |  |  |      |  |  |  |      |  |  |
|                           | 貸出延長                                                                                                    |                                           |                             |  |                                                                                                    |  |  |  |                                                                        |  |      |            |  |  |  |  |        |                                           |       |             |             |      |  |  |  |                                     |                   |  |  |      |  |  |  |      |  |  |

## 貸出延長確認

貸出延長を行なう資料の情報を確認してください。

## 資料概要

銀河鉄道の夜

宮沢 賢治/[著] -- 角川書店 -- 1996.5 -- 913.6

## 貸出詳細

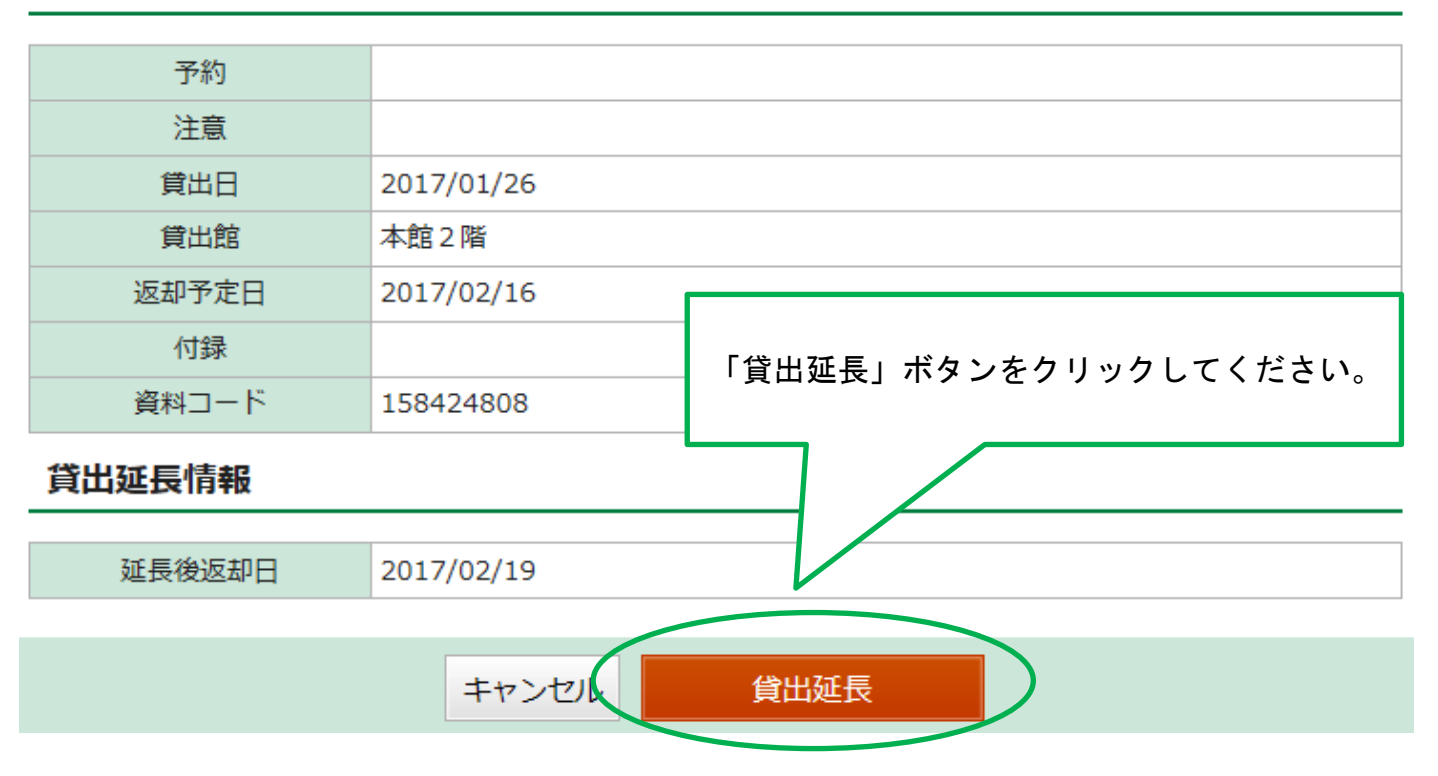

メッセージが表示されます。

貸出延長申込結果

貸出延長申込を行ないました。

これで貸出延長が完了しました。 ※返却日は、貸出延長手続を行った日から3週間後となります